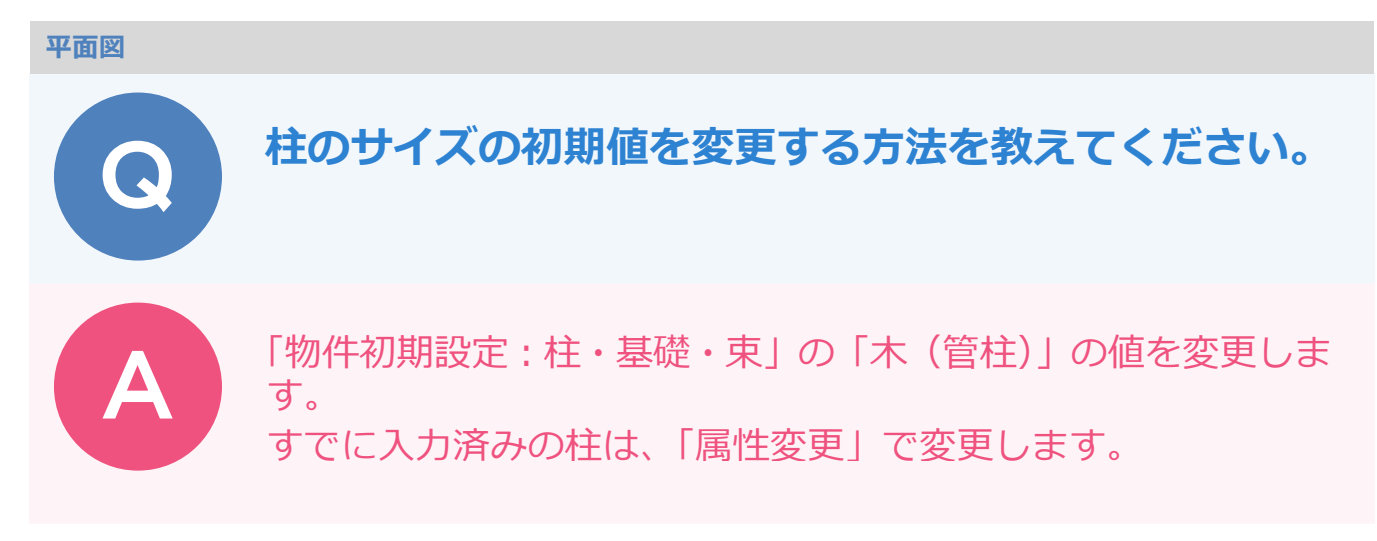

## 柱のサイズの初期値を変更する方法

「物件初期設定:柱・基礎・束」の「木(管柱)」の値を変更します。

| 【物件初期設定:柱·基础 初期設定:柱·基础·束】 ?                     |                  |               |                     |                              |  |  |
|-------------------------------------------------|------------------|---------------|---------------------|------------------------------|--|--|
| 🕼 基本 🌆 共通 🧆 物件 🖾 専用 👹 お                         | 気に入り 🔻 🤲 設定ナビ    |               | 🔹 🎲 設定 デビ           |                              |  |  |
| 検索?-ト\は?(複数可。&付きでAND検索文字) 検索   正詳細検索   正詳細検索    |                  |               |                     |                              |  |  |
| 日     夏     すべての設定     ^       日     基本設定       | 【柱サイズ 】          |               | :1                  | 【木柱自動配置 】                    |  |  |
| ■ 共通初期観史定                                       | 木(管柱) 105.0 m    | $\rightarrow$ | 120.0 m             | 木造一括·管柱距離 1820.0 mm          |  |  |
| 🖂 🧊 物件和期期变定                                     | 木(通し柱) 120.0 mm  |               | <li>) 120.0 mm</li> | ▼ モジュール寸法 2.00 / 1.00        |  |  |
|                                                 | 木(隅柱) 120.0 mm   |               | 120.0 mm            | 木造一括·半柱距離 455.0 mm           |  |  |
| ◆ 基準高さ情報                                        | RC·幅X 400.0 mm   |               | 400.0 mm            | ▼ モジュール寸法 1.00 / 2.00        |  |  |
|                                                 | RC·幅Y 400.0 mm   |               | 400.0 mm            | □ 他階柱考慮 ○ 下階 ○ 上階            |  |  |
| 日日は能・地域条件                                       | H形鋼·幅B 200.0 mm  |               | B 200.0 mm          | 【基礎タイプ】                      |  |  |
| ▶ → 外部標準                                        | H形鋼·成H 400.0 mm  |               | tH 400.0 mm         | <ul> <li>(* べた基礎)</li> </ul> |  |  |
| 🔿 外断熱                                           | 角形鋼管·幅X 300.0 mm |               | - 11 X 300.0 mm     | ○ 布基礎 □ 防湿ングート               |  |  |
| ▲ 建材マフタ                                         | 角形鋼管·幅Y 300.0 mm |               | - MEY 300.0 mm      | C 独立基础+地中梁                   |  |  |
| 会 柱·基础·束                                        | 鋼管·直径 300.0 mm   |               | ≩ 300.0 mm          | 【東タイプ】                       |  |  |
|                                                 |                  |               |                     | C 床束 C ブラ束 C 鋼製束             |  |  |
| <ul> <li>注 通為</li> <li>A BL(0, 6+33)</li> </ul> |                  |               |                     |                              |  |  |

## 入力済みの柱を変更する方法

「物件初期設定:柱・基礎・束」の「木(管柱)」の値を変更しても、入力済みの柱のサイズは自動的に変更され ません。「一括作成」で柱を再配置する必要がありますが、柱位置が変わることもあるため「属性変更」で柱のサ イズを変更します。

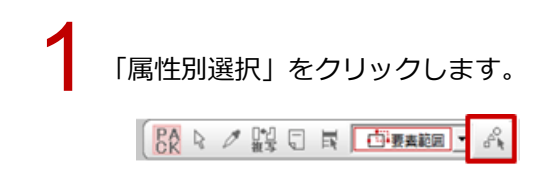

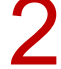

「属性別選択」ダイアログの「柱」を選び、「OK」をクリックします。

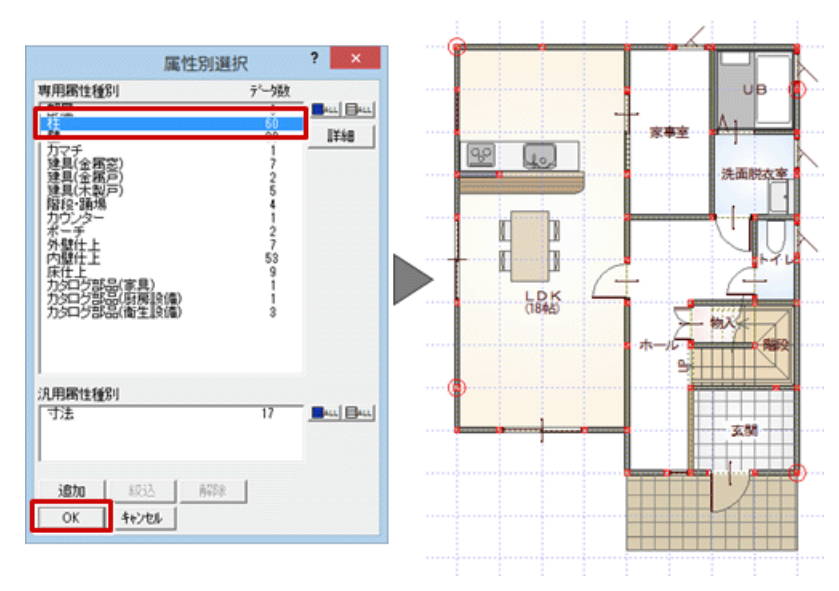

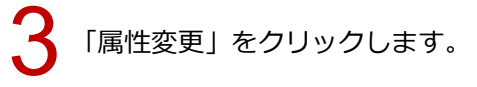

| (1)         (1)         (1)         (1)         (1)         (1)         (1)         (1)         (1)         (1)         (1)         (1)         (1)         (1)         (1)         (1)         (1)         (1)         (1)         (1)         (1)         (1)         (1)         (1)         (1)         (1)         (1)         (1)         (1)         (1)         (1)         (1)         (1)         (1)         (1)         (1)         (1)         (1)         (1)         (1)         (1)         (1)         (1)         (1)         (1)         (1)         (1)         (1)         (1)         (1)         (1)         (1)         (1)         (1)         (1)         (1)         (1)         (1)         (1)         (1)         (1)         (1)         (1)         (1)         (1)         (1)         (1)         (1)         (1)         (1)         (1)         (1)         (1)         (1)         (1)         (1)         (1)         (1)         (1)         (1)         (1)         (1)         (1)         (1)         (1)         (1)         (1)         (1)         (1)         (1)         (1)         (1)         (1)         (1) <th(1)< th=""> <th(1)< th=""> <th(1)< th=""></th(1)<></th(1)<></th(1)<> |
|----------------------------------------------------------------------------------------------------|
|----------------------------------------------------------------------------------------------------|

4 「柱壁」ダイアログの「幅X」を「120」に変更して、「一括」をクリックします。 ※ ここでは「105」から「120」に変更します。

5 「柱一括変更」ダイアログで「幅」を選び、「OK」をクリックします。 ※ 一括変更ダイアログでは、変更があった設定のみ選択された状態になります。

|             | 柱壁 <1                                                                              | /58>                                               | ? ×                       |                      |
|-------------|------------------------------------------------------------------------------------|----------------------------------------------------|---------------------------|----------------------|
|             | 種別<br>管柱<br>タイブ<br>の通常                                                             | 幅X<br>「 幅Y<br>, 西花<br>X 52.5 mm                    | 2<br>120.0 mm<br>120.0 mm |                      |
| 配置基準<br>    | <ul> <li>○ 腰</li> <li>○ たれ・腰</li> <li>○ 中</li> <li>□ 上端高</li> <li>□ 下端高</li> </ul> | Y 52.5 mm<br>上端 FL±<br>下端 FL±<br>高さ 軒高±<br>高さ 基礎高士 | 21000                     |                      |
| FL 600.0 mm | 無目・笠木 −<br>反 無目 □<br>反 笠木 □                                                        | にさ 250<br>にさ<br>「造作柱 119                           | 大村<br>大村<br>柱一括変更         | ? ×                  |
| <u>括0K</u>  | 4+2/21                                                                             | 中止                                                 | 性                         | _ <b>₽</b> • <br>_₽• |
|             |                                                                                    |                                                    | K 44206                   |                      |

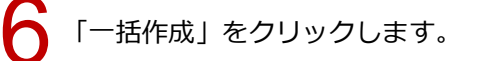

1

| · · · · · · · · · · · · · · · · · · · | 図 |  |  | した歴 |  | <b>◎</b><br>階段 | 内部 | <b>●</b><br>外部 | tt<br>tt |
|---------------------------------------|---|--|--|-----|--|----------------|----|----------------|----------|
|---------------------------------------|---|--|--|-----|--|----------------|----|----------------|----------|

## 「一括作成」ダイアログの「壁」の「再配置」を ON にして、「OK」をクリックします。

※ 柱を個別に配置・削除・移動など変更している場合は、意図せぬ位置に柱が追加される場合があるので、「柱」のチェックを OFF にします。

| 一括作成                                                                           |                                                                                                    |                                                                                                    |                                                                    | ? ×                                                                                                    |
|--------------------------------------------------------------------------------|----------------------------------------------------------------------------------------------------|----------------------------------------------------------------------------------------------------|--------------------------------------------------------------------|----------------------------------------------------------------------------------------------------|
| <u>≪</u><br>→ 一括作成                                                             | ☑==□□==□ ☑==□ ☑=== ☑=== ☑== ☑== ☑== ☑== ☑== ☑== ☑== ☑== ☑== ☑== ☑== ☑== ☑== ☑== ☑= ☑== ☑== ☑=< | 階柱考慮 C上昭 の 下昭                                                                                                    | ☑ 仕上配置<br>☑ 天井 ☑ 外壁 1.947 <sup>9</sup>                             | <u></u><br>1) 道                                                                                         |
| → 仕上作成                                                                         | C S/RC 柱<br>C 2×4 内壁                                                                                                    | PC地図社     _       PC型     _       PC型     _                                                                                                    | マト酸酸酸酸酸                                                            | * 見切 水切<br>取込                                                                                           |
| お気に入り                                                                          | 部材配置条件                                                                                                    | ○ 追加 ○ 再配置                                                                                                    | ·編集·居住設定<br>「登自動編集 の 横優先                                           | ☞ 建具一括設定                                                                                                |
| <ul> <li>作成範囲</li> <li>・ 全範囲 □ 全階対象</li> <li>○ 範囲指定</li> <li>○ 部屋指定</li> </ul> | <ul> <li>✓ 壁</li> <li>✓ ハマテ</li> <li>✓ 間口部</li> <li>階段たれ壁</li> </ul>                                                                                                    | <ul> <li>38加</li> <li>● 内配置</li> <li>第回20</li> <li>● 内配置</li> <li>● 内配置</li> <li></li></ul> | <ul> <li>○ 転優先</li> <li>▽ 柱壁ー括設定</li> <li>▽ スキッブフロア区画考慮</li> </ul> | <ul> <li>▶ 建具镭補正</li> <li>▶ 戸の部屋床高参照</li> <li>▶ 窓の穂居高参照</li> <li>▶ 窓の穂居高参照</li> <li>▶ 建具記号設定</li> </ul> |
| - エラーチェック<br>マ 部屋映間・重複<br>「 壁直下率                                               | □ 畳<br>□ 床の間<br>□ 床柱<br>□ 床柱                                                                                                    |                                                                                                    | 図面化処理<br>戸作図範囲<br>戸部屋寸法 戸末柱間寸法                                     | ▼ 柱壁包絡 ▼ 建具開口 ○ 目始わま                                                                                    |
| 監査下半(60%)上播架)     比較 「陽 ↔ 2程 ▼     直下率 60.8 %     0% 50% 100%                  | □ 床下換気□<br>□ スイッチ<br>□ 内部照明器具                                                                                                    | ら 追加 C 再配置 ら 追加 C 再配置 FCLight Auto_adb                                                                                                    | 「 全ての寸法を可能して記歴     「 オーバーハングライン福画     「 屋根伏国族込み     「 配置因族込み       | P 0/204C                                                                                                |